## How to Generate Attendance Reports for Zoom Meetings

- 1. Navigate to the Zoom website at <u>https://zoom.us/</u>. Log in to your account.
- 2. Click on the 'My Account' tab at the top right of the page.

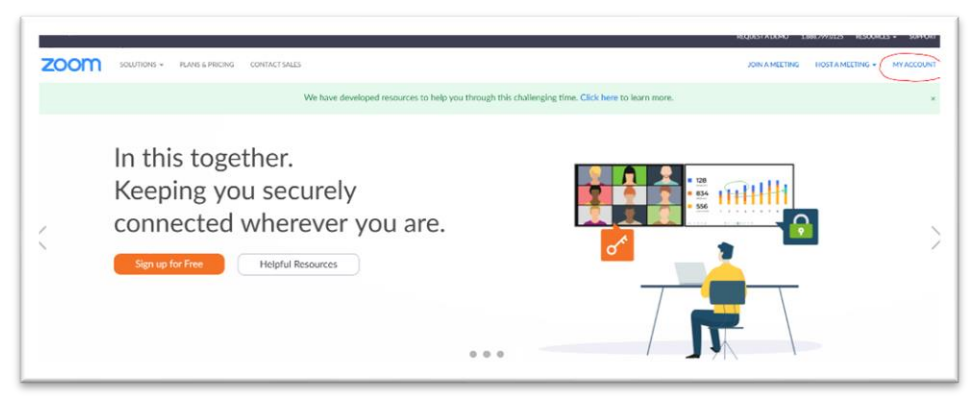

3. Click on 'Reports' on the left of the screen and then 'Usage' in the center.

| Profile    | Usage Reports |                                                                                | Document |
|------------|---------------|--------------------------------------------------------------------------------|----------|
| Meetings   |               |                                                                                |          |
| Webinars   | Usage         | View meetings, participants and meeting misules within a specified time range. |          |
| Recordings |               |                                                                                |          |
| Settings   | Meeting       | View registration reports and poll reports for meetings.                       |          |

4. You should now see a list of your recent meetings (Note: meetings won't show up here until about a half hour after they have ended and will only stay on this page for a month)

| -10m. 04/30/2020                                        | 10. 05/01/2020       |                   |             |            |                   |                    |                               |                          |          |                       |                          |          |
|---------------------------------------------------------|----------------------|-------------------|-------------|------------|-------------------|--------------------|-------------------------------|--------------------------|----------|-----------------------|--------------------------|----------|
|                                                         |                      |                   | Search      |            |                   |                    |                               |                          |          |                       |                          |          |
| Maximum report duration: 1 Man                          | nth                  |                   |             |            |                   |                    |                               |                          |          |                       |                          |          |
| The report displays information fo                      | or meetings that end | ded at least 30 m | inutes ago. |            |                   |                    |                               |                          |          |                       |                          |          |
|                                                         |                      |                   |             |            |                   |                    |                               |                          |          |                       |                          |          |
|                                                         |                      |                   |             |            |                   |                    |                               |                          |          |                       |                          |          |
|                                                         |                      |                   |             |            |                   |                    |                               |                          |          |                       |                          |          |
| Export as CSV File                                      |                      |                   |             |            |                   |                    |                               |                          |          |                       | Toggle c                 | columns- |
| Export as CSV File                                      |                      |                   |             |            |                   | Has Zoom           | Creation                      |                          |          | Duration              | Toggle o                 | columns  |
| Export as CSV File<br>Topic                             | Meeting ID           | User Name         | User Email  | Department | Group             | Has Zoom<br>Rooms? | Creation<br>Time              | Start Time               | End Time | Duration<br>(Minutes) | Toggle c<br>Participants | columns- |
| Export as CSV File<br>Topic                             | Meeting ID           | User Name         | User Email  | Department | Group             | Has Zoom<br>Rooms? | Creation<br>Time              | Start Time               | End Time | Duration<br>(Minutes) | Toggle c<br>Participants | columns- |
| Export as CSV File Topic Collo Filerite Parsonal Mereil | Meeting ID           | User Name         | User Email  | Department | Group<br>Carleton | Has Zoom<br>Rooms? | Creation<br>Time<br>09/11/201 | Start Time<br>905/01/202 | End Time | Duration<br>(Minutes) | Toggle c                 | Source   |

- 5. Click on the blue number underneath the 'Participants' column for the meeting you wish to view statistics for.
- 6. You will now see a list of participants like the one shown below. Exporting this list by clicking on the blue button in the top right will save a .csv file of the same information which you can keep for your records.

| Meeting Participants                      |            |                        |                        |                       |  |  |
|-------------------------------------------|------------|------------------------|------------------------|-----------------------|--|--|
| Export with meeting data Show unlow users |            |                        |                        |                       |  |  |
| Name (Original Name)                      | User Email | Join Time              | Leave Time             | Duration<br>(Minutes) |  |  |
| Colin Elliott                             |            | 05/01/2020 12:57:52 PM | 05/01/2020 01:11:08 PM | 14                    |  |  |
| Mary Giles                                |            | 05/01/2020 12:59:10 PM | 05/01/2020 12:59:17 PM | 1                     |  |  |
| John rosefield                            |            | 05/01/2020 12:59:18 PM | 05/01/2020 01:11:08 PM | 12                    |  |  |